# VAN KING 3.11 OF OUDER NAAR KING 5.48

Dit document beschrijft de conversie van een King-administratie van release 3.11 of ouder naar King 5.48. De conversie van een dergelijke administratie verloopt in verschillende stappen:

- 1. de administratie converteert u eerst naar King 4.22;
- 2. vervolgens converteert u de 4.22-administratie met King 5.40 naar release 5.40, dan naar release 5.45 en ten slotte naar King 5.48.

## Wat hebt u nodig

Bij Quadrant kunt u een gratis CD-ROM met King 5.40 aanvragen. Op deze CD-ROM van King 5.40 staat ook een King 4.22, die u dient te gebruiken voor de conversie. King 5.45 en 5.48 zijn beschikbaar via de King-website www.king.eu > Support > Download.

## Stap 1. Conversie van King 3.11 of ouder naar King 4.22

Let op: werkt u met King 3.12 of hoger, dan kunt u deze stap overslaan en direct verder gaan met stap 2 (zie bladzijde 9).

Bij een administratie van een oudere release dan King 3.11 bestaat de conversie naar King 4.22 ook weer uit twee onderdelen. Eerst wordt de administratie geconverteerd naar King 3.11, en daarna van King 3.11 naar King 4.22. Deze twee onderdelen kunnen overigens beide vanuit King 4.22 worden uitgevoerd.

Neemt u ruim de tijd voor deze conversie! Afhankelijk van de omvang van de administratie en de snelheid van de computer kan de conversie vele uren in beslag nemen!

### Vóór de conversie

Voor *elke* administratie die u wilt converteren, dient u vooraf de volgende punten uit te voeren (met uw oude King-release):

- 1. Maak een bruikbare backup van de administratie en bewaar die goed. Als de administratie is geconverteerd wordt de oorspronkelijke administratie namelijk verwijderd!
- 2. Werkt u met de '88-versie van King, zet dan in menupunt 4A MUTEREN REKENINGSCHEMA bij alle grootboekrekeningen rubriek 4 'Verdichten' op Nee. Sluit vervolgens de periode af met programma 2E AFSLUITEN PERIODE DAGBOEK.
- 3. Controleer bij elk dagboek of er een tegenrekening is ingevuld. Bij elk dagboek moet een tegenrekening zijn ingevuld!
- 4. Zorg ervoor dat er geen onverwerkte AMB-bestanden meer in de administratie voorkomen: die moet u dus doorboeken of verwijderen.
- 5. Pas de vreemde-valutacodes indien nodig zó aan, dat elke valutacode niet meer dan drie posities bevat en uniek is. Bij de conversie worden namelijk alleen de eerste drie posities van de valutacode overgenomen.
- 6. Maak een afdruk of print-screen van:
  - alle standaardteksten (briefhoofden en briefteksten)
  - alle layout-instellingen (facturen, aanmaningen, orderbevestigingen en etiketten)
  - bestaande betalingsvoorstellen
  - rekeninggegevens (vaste gegevens) van Telebankieren

Deze gegevens worden namelijk niet meegenomen in de conversie en moeten dus later in King voor Windows opnieuw worden ingevoerd. Als u een L- of XL-administratie converteert, worden de backorders overgenomen als tekstregels.

- 7. Noteer alle dagboeksaldi en druk een volledige saldi- en/of kolommenbalans af.
- 8. Zorg voor voldoende vrije schijfruimte, waarbij u uit kunt gaan van het dubbele van de ruimte die de oorspronkelijke administratie in beslag neemt. De oorspronkelijke administratie blijft tijdens de conversie op schijf staan en wordt pas verwijderd wanneer de conversie is afgesloten.

## Installatie King 4.22

Als u deze voorbereidende werkzaamheden voor *elke* administratie die u wilt converteren hebt uitgevoerd, dan kunt u de programmatuur van King 4.22 gaan installeren. Deze programmatuur

staat op de CD-ROM van King 5.40 voor Windows, in de subdirectory '\Conversie 4.22'. Deze King 4.22 is alleen te gebruiken voor het converteren van de administraties en is dus niet geschikt om daarmee een financiële administratie te voeren.

U kunt deze King 4.22 op drie verschillende manieren installeren:

**Mogelijkheid 1**: u wilt al uw administraties converteren naar King voor Windows en u hoeft uw oude King niet meer te gebruiken. In dat geval kunt u King 4.22 over uw oude King heen installeren. U moet dan wel alle administraties naar King 4.22 converteren. Werkwijze:

- a. installeer King 4.22 op uw computer, en wel als volgt:
  - plaats de CD-ROM van King 5.40 voor Windows in de CD-ROM-speler terwijl u de Shifttoets ingedrukt houdt. Met het indrukken van de Shift-toets voorkomt u dat het installatieprogramma van King voor Windows automatisch wordt opgestart. Mocht het installatieprogramma van King voor Windows toch worden gestart, dan moet u dat afsluiten door op de knop **Annuleren** te klikken (als u daarna een vraag krijgt, kunt u die met **Ja** beantwoorden);
  - klik op de Start-knop van Windows en klik vervolgens op 'Uitvoeren...' (of Run). In het venster dat dan verschijnt, tikt u de drive-letter van de CD-ROM (bijv. d: of e:) en direct daarachter \Conversie 4.22\Install.exe, en het geheel zet u tussen dubbele aanhalingstekens, dus bijv.: "d:\Conversie 4.22\Install.exe" (let op de aanhalingstekens).
  - Klik op de knop **OK**. Het installatieprogramma wordt dan gestart;
  - kies voor 'Volledige installatie' en druk op CR akkoord;
  - bij 'Programmatuur-directory' vult u de directory in waar de programmatuur van de oude King-release staat, dus bijv. C:\King. Sluit af met CR akkoord;
  - druk nu driemaal op Enter. U krijgt dan de vraag of de bestaande programmatuur overschreven moet worden. Beantwoord die vraag met Ja en druk weer op Enter. Het pakket wordt nu geïnstalleerd. Als u de melding krijgt dat het pakket succesvol is geïnstalleerd, drukt u op een willekeurige toets. Daarna kunt u het installatieprogramma afsluiten met Esc stop.
- b. in sommige gevallen krijgt u na het invoeren van de nodige gegevens de melding Install kan de informatie van het geinstalleerde pakket niet verwerken!. Alleen als u deze melding krijgt, moet u het bestand QDISK.INS converteren. Hierbij dient u als volgt te werk te gaan:
  - verlaat het installatieprogramma;
  - open een MS-DOS-box en ga naar de directory waar de King-programmatuur staat (bijv. C:\King), bijv. met het commando CD\King;
  - geef vanaf deze directory het commando

"d:\Conversie 4.22\CONV141" QDISK.INS

(heeft uw CD-ROM-speler een andere drive-letter, dan moet u die gebruiken in plaats van d:).

• Wanneer dit gebeurd is, kunt u de installatieprocedure van King 4.22 opnieuw starten.

**Mogelijkheid 2**: u kunt op dit moment nog niet al uw administraties converteren. In dat geval moet uw oude King blijven bestaan, zodat u die administraties nog kunt benaderen nadat King 4.22 is geïnstalleerd. Werkwijze:

- a. maak een nieuwe programmatuur-directory aan (bijv. King422);
- b. installeer King 4.22 op uw computer, en wel als volgt:
  - plaats de CD-ROM van King 5.40 voor Windows in de CD-ROM-speler terwijl u de Shifttoets ingedrukt houdt. Met het indrukken van de Shift-toets voorkomt u dat het installatieprogramma van King voor Windows automatisch wordt opgestart. Mocht het installatieprogramma van King voor Windows toch worden gestart, dan moet u dat afsluiten door op de knop Annuleren te klikken (als u daarna een vraag krijgt, kunt u die met Ja beantwoorden);

- klik op de Start-knop van Windows en klik vervolgens op 'Uitvoeren...' (of Run). In het venster dat dan verschijnt, tikt u de drive-letter van de CD-ROM (bijv. d: of e:) en direct daarachter \Conversie 4.22\Install.exe, en het geheel zet u tussen dubbele aanhalingstekens, dus bijv.: "d:\Conversie 4.22\Install.exe" (let op de aanhalingstekens).
- Klik op de knop **OK**. Het installatieprogramma wordt dan gestart;
- kies voor 'Volledige installatie' en druk op CR akkoord;
- bij 'Programmatuur-directory' vult u de directory in die u zojuist hebt aangemaakt (in ons voorbeeld dus King422). Sluit af met **CR akkoord**;
- druk nu driemaal op **Enter** om de installatie te starten. Als u de melding krijgt dat het pakket succesvol is geïnstalleerd, drukt u op een willekeurige toets. Daarna kunt u het installatieprogramma afsluiten met **Esc stop**.
- c. kopieer het bestand QASPRINT.000 van de oude programmatuur-directory (bijv. King) naar de nieuwe (bijv. King422). Dat kan met het volgende commando:

COPY C:\King\QASPRINT.000 C:\King422

De gegevens van de default-printer worden dan bij de conversie meegenomen. Als u de multi-user-versie van King gebruikt, moet u dit bestand van de oude naar de nieuwe werk-directory (bijv. \WERK) kopiëren. Dit kan met het commando:

COPY C:\King\WERK\QASPRINT.001 C:\King422\WERK\QASPRINT.000

d. als uw administratiebestanden bij de programmatuurbestanden staan (dus in bijv. C:\King), dan moet u ook elke administratie die u wilt converteren geheel naar de nieuwe programmatuurdirectory kopiëren. Stel dat u administratie 793 wilt converteren. U geeft dan het commando:

COPY C:\King\???793\*.\* C:\King422

Staat uw administratie in een aparte directory (bijv. FILES), dan hoeft u alleen het ALG-bestand te kopiëren. Dat kan met het commando (in ons voorbeeld):

COPY C:\King\ALG793.\* C:\King422

Als u de multi-user-versie van King gebruikt, moet u dit bestand van de oude naar de nieuwe werk-directory (bijv. \WERK) kopiëren. Dit kan met het commando:

COPY C:\King\WERK\ALG793.\* C:\King422\WERK

**Mogelijkheid 3**: u wilt al uw administraties na de conversie ook nog met uw oude King kunnen gebruiken. Deze methode moet u kiezen als u bijv. enige tijd met King voor Windows wilt 'proefdraaien'. Werkwijze:

- a. maak een nieuwe programmatuur-directory aan (bijv. King422)
- b. installeer King 4.22 op uw computer, en wel als volgt:
  - plaats de CD-ROM van King 5.40 voor Windows in de CD-ROM-speler terwijl u de Shifttoets ingedrukt houdt. Met het indrukken van de Shift-toets voorkomt u dat het installatieprogramma van King voor Windows automatisch wordt opgestart. Mocht het installatieprogramma van King voor Windows toch worden gestart, dan moet u dat afsluiten door op de knop Annuleren te klikken (als u daarna een vraag krijgt, kunt u die met Ja beantwoorden);
  - klik op de Start-knop van Windows en klik vervolgens op 'Uitvoeren...' (of Run). In het venster dat dan verschijnt, tikt u de drive-letter van de CD-ROM (bijv. d: of e:) en direct daarachter \Conversie 4.22\Install.exe, en het geheel zet u tussen dubbele aanhalingstekens, dus bijv.: "d:\Conversie 4.22\Install.exe" (let op de aanhalingstekens).
  - Klik op de knop **OK**. Het installatieprogramma wordt dan gestart;
  - kies voor 'Volledige installatie' en druk op CR akkoord;
  - bij 'Programmatuur-directory' vult u de directory in die u zojuist hebt aangemaakt (in ons voorbeeld dus King422). Sluit af met **CR akkoord**;
  - druk nu driemaal op Enter om de installatie te starten. Als u de melding krijgt dat het pakket succesvol is geïnstalleerd, drukt u op een willekeurige toets. Daarna kunt u het installatieprogramma afsluiten met **Esc stop**.

c. kopieer het bestand QASPRINT.000 van de oude programmatuur-directory (bijv. King) naar de nieuwe (bijv. King422). Dat kan met het volgende commando:

COPY C:\King\QASPRINT.000 C:\King422

De gegevens van de default-printer worden dan bij de conversie meegenomen. Als u de multiuser-versie van King gebruikt, moet u dit bestand van de oude naar de nieuwe werk-directory (bijv. \WERK) kopiëren. Dit kan met het commando:

COPY C:\King\WERK\QASPRINT.001 C:\King422\WERK\QASPRINT.000

d. kopieer daarna uw administratie(s) naar een ander nummer (bijv. 793 naar 893) en kopieer de ALG-bestanden naar de nieuwe programmatuur-directory (van bijv. King naar King422). Als u de multi-user-versie van King gebruikt, moet u de ALG-bestanden naar de nieuwe werkdirectory kopiëren. Voor het nummer van de kopie-administratie moet u wel een nummer kiezen dat nog niet voorkomt. De werkwijze die u moet volgen is afhankelijk van de plaats van de administratiebestanden: staan ze bij de programmatuurbestanden (bijv. in C:\King) of in een aparte directory (bijv. C:\FILES)?

Als de administratiebestanden bij de programmatuurbestanden staan, kan de administratie worden gekopieerd met

COPY C:\King\???793\*.\* C:\King422\???893\*.\*

Met dit commando is ook het ALG-bestand naar King422 gekopieerd. als de administratiebestanden in een aparte directory staan, kan de administratie gekopieerd worden met de commando's:

COPY C:\King\???793\*.\* C:\King\???893\*.\*

en

COPY C:\FILES\???793\*.\* C:\FILES\???893\*.\*

Kopieer daarna het ALG-bestand met het commando:

COPY C:\King\ALG893.\* C:\King422

e. kies bij de conversie voor het nummer van de kopie-administratie (dus 893).

De hier gekozen directories en administratienummers zijn uiteraard voorbeelden. In uw situatie kunnen die anders zijn.

#### De conversie

Start vervolgens King 4.22, druk bij 'Gebruikerskode' op **Enter**, ga naar menupunt 6 'Systeembeheer', kies voor submenupunt S9 DIVERSEN en vul als programmanaam KONV400 in. U krijgt dan eerst de vraag:

```
Hebt u een backup gemaakt (J/N) ?
```

Als u geen backup gemaakt hebt, wordt het conversieprogramma verlaten.

| S | 9 [KONV400]9H   | Konversie naa                | r King   | 4.00           |                    | 25  | september 1995 |
|---|-----------------|------------------------------|----------|----------------|--------------------|-----|----------------|
|   |                 |                              |          |                |                    |     | 12.00.00       |
|   |                 |                              |          |                |                    |     |                |
|   |                 |                              |          |                |                    |     |                |
|   |                 |                              |          |                |                    |     |                |
|   | Neemt u ruim de | tijd voor de<br>snelheid van | konver:  | sie !<br>outer | Afhankelijk van de | omv | vang van de    |
|   | tot enkele uren | in beslag !                  | ue com   | Jucci          | neeme de konversie |     | -              |
|   |                 |                              |          |                |                    |     |                |
|   |                 |                              |          |                |                    |     |                |
|   |                 |                              |          |                |                    |     |                |
|   |                 |                              |          |                |                    |     |                |
| - |                 | Administratio                | nlimmer  | •              | ESC stop           |     |                |
|   |                 | Huminis cr a cre             | e mine i |                | 230 3200           |     |                |

Administratienummer :

Voer hier het nummer in van de te converteren administratie.

Let op: is uw administratie van release 3.10 of ouder, dan verloopt de conversie naar King 4.22 in twee stappen. Na het invullen van het administratienummer komt u in een leeg venster. Kies daarin voor **CR start konversie**. U krijgt dan opnieuw de vraag of u een backup hebt gemaakt. Deze vraag beantwoordt u met J, waarna u met **Enter** de conversie kunt starten. De conversie mag niet worden onderbroken!

Na afloop van de conversie wordt King automatisch afgesloten. De administratie is dan alleen nog geconverteerd naar 3.11. De administratie moet nu dus nog geconverteerd worden van 3.11 naar 4.22. Daarom moet u King 4.22 en het conversieprogramma opnieuw starten zoals u dat daarvoor ook hebt gedaan (zie bovenaan op bladzijde 4, na 'De conversie'). Na het invullen van het administratienummer kunt u hieronder verder lezen:

Wanneer het administratienummer is ingevuld, controleert King of er voldoende schijfruimte vrij is om de geconverteerde administratie aan te kunnen maken. Hiervoor is niet méér nodig dan het dubbele van de ruimte die door de oorspronkelijke administratie in beslag wordt genomen. Als er minder schijfruimte vrij is, krijgt u een melding. U kunt dan met **F5 negeren** die melding negeren en met de conversie verder gaan; maar u wordt geadviseerd om met **Esc stop** de conversie af te breken en te zorgen voor voldoende vrije schijfruimte.

Vervolgens controleert King of de te converteren administratie compleet is. Als dit niet zo is, krijgt u een melding. Als u die melding hebt genoteerd, kunt u met **CR akkoord** de melding verlaten om de bestandslocaties te controleren.

| S9 [KONV400]9H                            | Konversie | naar King | 4.00                                       | Admnr : 793                                                                                                    | 25 sept            | ember 1995                           |
|-------------------------------------------|-----------|-----------|--------------------------------------------|----------------------------------------------------------------------------------------------------|--------------------|--------------------------------------|
|                                           |           |           | Groep                                      | Bestandsgro<br>Omschrijving                                                                                                    | epen —             | Lokatie                              |
| 1 - C:\FILES\<br>2 -<br>3 -<br>4 -<br>5 - | I         | Bestandsl | 1<br>2<br>3<br>4<br>6<br>7<br>8<br>9<br>10 | Rekeningschema<br>Algemene Mutatieb<br>Grootboek<br>Openstaande poste<br>Autokosten<br>NAW-gegevens<br>Ordergegevens<br>Kodetabellen<br>Tarieven/artikele | estanden<br>n<br>n | 1<br>1<br>1<br>1<br>1<br>1<br>1<br>1 |
|                                           |           |           |                                            |                                                                                                    |                    |                                      |
|                                           | ESC stop  | F5 besta  | ndslok                                     | aties F9 akkoord                                                                                                    |                    |                                      |

De bestandslocaties die u hier invoert, gelden voor de *geconverteerde* administratie. In King 4.22 kunnen de bestandslocaties alleen nog met cijfers (1 t/m 5) worden aangegeven en niet meer met letters. Alleen bij lokatie 1 is een bestandspad verplicht, de overige kunt u leeg laten en met **F9 akkoord** verder gaan.

De rubrieken voor het invoeren van de NAW-gegevens zijn in King 4.22 en King 5 anders dan in de voorgaande releases:

- in de oudere releases werd gewerkt met Adres 1, Adres 2 en Adres 3; in King 4.22 en 5 zijn er aparte rubrieken voor adres, postcode, plaats en landcode.
- in de oudere releases konden per verzendadres vijf regels naar eigen inzicht worden ingevuld, in King 4.22 en 5 zijn de verzendadresgegevens in vaste rubrieken ondergebracht.
- vanaf King 4.22 is er geen aparte rubriek meer voor het telexnummer.

Dit betekent dat King de adresgegevens en de verzendadressen niet 'zomaar' kan overnemen. King weet bijvoorbeeld niet of de postcode bij Adres 2 is ingevoerd of bij Adres 3. U zult hier dus zelf aan moeten geven met welke gegevens de rubrieken van King 4.22 ingevuld moeten worden.

| Konversie NOW                                                                                                    |  |  |  |  |  |  |  |  |  |
|----------------------------------------------------------------------------------------------------|--|--|--|--|--|--|--|--|--|
| De rubrieken voor de NAW-gegevens zijn in King 4.00 anders dan in King 3.11.<br>Ceef hieronder per geval aan hoe de NAW-gegevens gekonverteerd moeten worden.                                                       |  |  |  |  |  |  |  |  |  |
| Adresgegevens King 3.11                                                                                                    |  |  |  |  |  |  |  |  |  |
| 'Adres 2' is niet ingevuld<br>'Adres 2' bevat de postbus<br>'Adres 2' is ingevuld maar niet met de postbus, 'Adres 3' is niet ingevuld<br>'Adres 2' is ingevuld maar niet met de postbus, 'Adres 3' is ook ingevuld |  |  |  |  |  |  |  |  |  |
| Verzendadressen King 3.11                                                                                                    |  |  |  |  |  |  |  |  |  |
| Verzendadressen met 3 ingevulde regels<br>Verzendadressen met 4 ingevulde regels<br>Verzendadressen met 5 ingevulde regels                                                                                          |  |  |  |  |  |  |  |  |  |

Omdat de adresgegevens en verzendadressen op verschillende manieren ingevoerd kunnen zijn, kunt u per geval aangeven hoe de gegevens geconverteerd dienen te worden. De meest voor de hand liggende instellingen zijn al ingevuld, zodat in de meeste gevallen weinig of niets gewijzigd zal moeten worden.

#### Adresgegevens King 3.11

• 'Adres 2' is niet ingevuld (bijv. straat in Adres 1 en postcode/plaats in Adres 3);

- 'Adres 2' bevat de postbus (bijv. straat in Adres 1, postbus in Adres 2 en postcode/plaats in Adres 3);
- 'Adres 2' is ingevuld maar niet met postbus, 'Adres 3' is niet ingevuld (bijv. straat in Adres 1 en postcode/plaats in Adres 2);
- 'Adres 2' is ingevuld maar niet met postbus, 'Adres 3' is ook ingevuld (bijv. bij een buitenlands adres)

Met **CR selekteer** kunt u nu de betreffende instellingen inzien en (met **CR wijzigen**) zonodig wijzigen.

| 'Adres 2' is<br>rubriek King 4.00 vullen met                                                                                                    | s niet ingevuld                                                                                                    |
|----------------------------------------------------------------------------------------------------|----------------------------------------------------------------------------------------------------|
| Konversiemethode :<br>Vestigingsadres adres<br>Vestigingsadres postkode<br>Vestigingsadres plaats<br>Vestigingsadres land<br>Korrespondentie-adres adres<br>Korrespondentie-adres postkode<br>Korrespondentie-adres plaats<br>Korrespondentie-adres land<br>Default-landkode King 4.00 : | Automatisch<br>Adres 1, positie 1 t/m 25<br>Adres 3, positie 1 t/m 7<br>Adres 3, positie 8 t/m 25<br>Niet invullen<br>Niet invullen<br>Niet invullen<br>Niet invullen<br>Niet invullen<br>Niet invullen<br>Niet invullen<br>NI - NEDERLAND |

Bij 'Konversiemethode' kunt u kiezen tussen 'Automatisch' en 'Handmatig'. Bij automatische conversie worden alle adressen volgens de door u gekozen instellingen geconverteerd en wordt er niet per adres om uw bevestiging gevraagd. Handmatige conversie is aan te bevelen als de NAW-gegevens niet volgens één methode zijn ingevuld, dus bijv. de ene keer postcode en plaats in Adres 2 en de andere keer in Adres 3. U krijgt dan per debiteur, crediteur of relatie het geconverteerde adres op het scherm; hiermee kunt u akkoord gaan of het eerst nog wijzigen.

Onder 'Konversiemethode' staan in de linker kolom de rubrieken die in King 4.22 worden gebruikt en in de rechter kolom de rubrieken van King 3.11(+). Per King 4.22-rubriek kunt u nu aangeven met welke gegevens die moet worden ingevuld.

| 'Adres 2' is                 | niet ingevuld             |
|------------------------------|---------------------------|
| rubriek King 4.00 vullen met | rubriek King 3.11 (plus)  |
| Konversiemethode :           | Automatisch               |
| Vestigingsadres adres        | Adres 1, positie 1 t/m 25 |
| Vestigingsadres plaats       | Adres 3, positie 1 t/m    |
| Vestigingsadres plaats       | Vullen met e 8 t/m 25     |
| Vestigingsadres land         | Adres 1                   |
| Korrespondentie-adres adres  | Adres 2                   |
| Korrespondentie-adres plaats | Adres 2                   |
| Korrespondentie-adres plaats | Adres 3                   |
| Korrespondentie-adres land   | Niet invullen             |
| Default-landkode King 4.00 : | NL - NEDERLAND            |

Als u bijv. in Adres 3 steeds postcode en plaats ingevuld hebt, moet rubriek 'Vestigingsadres postkode' ingevuld worden met de eerste 7 posities van Adres 3. U kiest dan in het venster voor 'Adres 3' en vult vervolgens positie 1 t/m 7 in. De spatie(s) tussen postcode en woonplaats worden niet meegeteld. Bij 'Vestigingsadres plaats' kiest u dus voor 'Adres 3, positie 8 t/m 25'. Selekteer 'Niet invullen' als u een rubriek leeg wilt laten.

Bij 'Default-landkode' vult u de landcode in die gebruikt moet worden als in de NAW-gegevens geen landnaam voorkomt. Met **F4 info** krijgt u een zoekvenster met landcodes.

### Verzendadressen King 3.11

U kunt hier instellingen vastleggen afhankelijk van het aantal ingevulde regels. Niet ingevulde regels worden dus niet meegeteld: de '3e regel' is de 3e ingevulde regel, ook al staat die op regel 5. Het muteren van de instellingen verloopt op dezelfde wijze als bij 'Adresgegevens'.

| Verzendadressen<br>rubriek King 4.00 vullen met | met 3 ingevulde regels     |
|-------------------------------------------------|----------------------------|
| Konversiemethode :                              | Automatisch                |
| Verzendadres naam 1                             | le regel, positie 1 t/m 25 |
| Verzendadres naam 2                             | Niet invullen              |
| Verzendadres adres                              | 2e regel, positie 1 t/m 25 |
| Verzendadres postkode                           | 3e regel, positie 1 t/m 7  |
| Verzendadres plaats                             | 3e regel, positie 8 t/m 25 |
| Verzendadres land                               | Niet invullen              |
| Default-landkode King 4.00 :                    | NL - NEDERLAND             |

Met **F9 akkoord** gaat u akkoord met de gekozen conversie-instellingen. U kunt nu met **CR start konversie** het converteren laten beginnen. Op het scherm kunt u de voortgang van de conversie zien.

| S9 [KONV400A]9H                             | Konversie naar King 4.00                                                                                                    | Admnr : 793                                         | 25 september 1995 |  |  |  |  |  |  |
|---------------------------------------------|----------------------------------------------------------------------------------------------------|-----------------------------------------------------|-------------------|--|--|--|--|--|--|
|                                             | Te konverteren bestanden<br>TKT Taalkodetabel<br>SLK Selektiekodetabel<br>TVF Faktuurteksten<br>VRV Valutakodetabel<br>ERA Elek. rek.afschrift<br>ERK Elek. rek. kopregel<br>RGT Rek.geg, Teleb.<br>ROM Balansomschrijvingen<br>RKS Rekeningschema<br>KSP Kostenplaatsen | V<br>V<br>V<br>V<br>V<br>V<br>V<br>V<br>V<br>V<br>V | 12:00:00          |  |  |  |  |  |  |
|                                             | 6,1 %                                                                                                    |                                                     |                   |  |  |  |  |  |  |
| Dit programma mag niet onderbroken worden ! |                                                                                                    |                                                     |                   |  |  |  |  |  |  |

Als u hebt gekozen voor het handmatig converteren van adresgegevens en/of verzendadressen, krijgt u per adres het volgende scherm:

| <b>S</b> 9 | [KONV400A]9H                                                                                                    | K | onversie                                                                                                    | naar                                                                                        | King                              | 4.0               | 0                      |            | Adm                       | nr                        | : 79                    | 3                      | 25        | se         | pte | mbe | r 19 | 95<br>00 |
|------------|----------------------------------------------------------------------------------------------------|---|----------------------------------------------------------------------------------------------------|---------------------------------------------------------------------------------------------|-----------------------------------|-------------------|------------------------|------------|---------------------------|---------------------------|-------------------------|------------------------|-----------|------------|-----|-----|------|----------|
|            | King 4.00                                                                                                    |   | King 3.                                                                                                    | dres i<br>11 (pi                                                                            | 2' is<br>lus)                     | nie               | t ing<br>Numm          | evu:<br>er | ld –<br>: 12              | 2004                      | 1690                    | ) -                    | JAI       | NSE        | NGR |     |      |          |
| <br>       | Konversiemethode<br>Vest.adr.adres<br>Vest.adr.plaats<br>Vest.adr.plaats<br>Vest.adr.adres<br>Korr.adr.postkode<br>Korr.adr.plaats<br>Korr.adr.land<br>Landkode 4.00 : | : | Handmat<br>Adres 1<br>Adres 3<br>Adres 3<br>Niet in<br>Niet in<br>Niet in<br>Niet in<br>Niet in<br>Niet in<br>Niet in<br>Niet in<br>Niet in | ig<br>, pos:<br>, pos:<br>vuller<br>vuller<br>vuller<br>vuller<br>vuller<br>vuller<br>DERLA | itie<br>itie<br>n<br>n<br>n<br>ND | 1 t<br>1 t<br>8 t | /m 25<br>/m 7<br>/m 25 |            | - B)<br>- 42<br>- 42<br>- | roel<br>225<br><i>225</i> | kweg<br>IR<br><i>IR</i> | 1!<br><i>R</i> I<br>RI | 5<br>ENES | SSE<br>SSE |     |     |      |          |
| [          |                                                                                                    |   |                                                                                                    |                                                                                             |                                   | 50,1              | *                      |            |                           |                           |                         |                        |           |            |     |     |      |          |
|            |                                                                                                    | ( | R Wijzi                                                                                                    | gen                                                                                         | 5 de                              | faul              | t-ins                  | tel        | lin                       | gen                       | F9                      | a                      | kkod      | ord        |     |     |      |          |

Met **CR wijzigen** kunt u de gekozen instellingen wijzigen (u kunt dan dus ook overgaan op automatisch converteren), met **F5 default-instellingen** kunt u de oorspronkelijke instellingen

terugzetten en met **F9 akkoord** gaat u akkoord met de weergegeven instellingen. Als u de instellingen wijzigt, worden die ook voor alle volgende adressen gebruikt.

Ten slotte wordt er op basis van het journaal een AMB-bestand aangemaakt en wordt de oude administratie verwijderd.

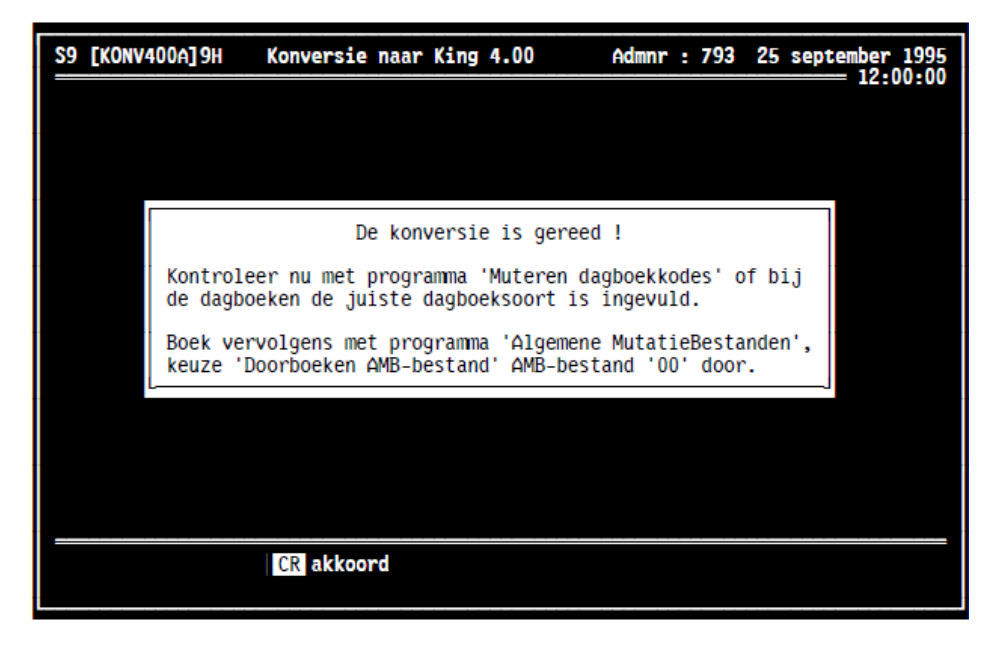

#### Na de conversie

Voor *elke* geconverteerde administratie dient u de volgende handelingen uit te voeren (in King 4.22):

- Maak een backup van de geconverteerde administratie op een nieuwe set diskettes. Controleer eerst uw backup-instellingen met de programma's 7 BACKUP MAKEN en 8 BACKUP TERUGZETTEN (uit het programmamenu). De 4.22-administraties blijven bij de conversie naar King voor Windows overigens geheel intact.
- 2. Controleer of bij elk dagboek voor de juiste dagboeksoort is gekozen (zie programma 2A MUTEREN DAGBOEKKODES). De dagboeksoort van dagboek ABN bijvoorbeeld moet 'Bankboek in EUR' zijn, die van GIRO 'Bankboek in EUR', die van KAS 'Kasboek in EUR', enz.
- 3. Als alle dagboekgegevens in orde zijn, kunt u met programma 2G-4 DOORBOEKEN ALGEMEEN MUTATIEBESTAND AMB-bestand 00 doorboeken. De openstaande posten en het rekeningschema zijn dan bijgewerkt.
- 4. Druk een saldi- en/of kolommenbalans af en vergelijk de rekeningsaldi met die van vóór de conversie.

## Stap 2. Conversie van King 4.22 naar King 5.48

Nu kunt u beginnen aan de tweede stap: de conversie van uw administraties naar King 5.48 voor Windows. Deze conversie loopt via King 5.40 en 5.45. Installeer King 5.40 op de computer waar de King-administratiebestanden staan. Gebruik hierbij de CD-ROM die u van Quadrant hebt ontvangen. Daarna volgt u de stappen in het document "Conversie van King 4.x naar King 5.48". Dit document kunt u vinden op onze site, www.king.eu, Support > Documentatie.

Zoals u ziet is het mogelijk de administratie gewoon over te zetten (converteren) naar King 5 maar moeten er wel voor, tijdens en na de conversie meerdere zaken geregeld worden. Denkt u bij de conversie hulp nodig te hebben, informeert u dan bij uw dealer naar de mogelijkheden en condities om de conversie onder begeleiding van uw dealer uit te voeren. Hebt u nog geen dealer, informeert u dan bij onze afdeling Verkoop naar de mogelijkheden.

KCB 5.48-010A